# 零信任安全管理平台

运维部署手册

江苏云涌电子科技股份有限公司

2022-08-31

| 1 | <b>产品部署说</b> 明  |    |
|---|-----------------|----|
|   |                 |    |
| 2 | !               |    |
|   | 2.1 典型部署模式      |    |
|   | 2.2 推荐部署配置      | 6  |
| 3 | 运行环境要求          | 7  |
|   | 3.1 硬件环境        | 7  |
|   | 3.2 软件环境        | 7  |
|   | 3.3 网络环境        | 8  |
| 4 | . 部署控制中心服务      | 8  |
|   | 4.1 IP 配置       |    |
|   | 4.2 控制中心 JDK 安装 | 9  |
|   | 4.3 安装 MYSQL    | 10 |
|   | 4.4 安装 REDIS    |    |
|   | 4.5 安装 EMQX     | 13 |
|   | 4.6 安装 NGINX    | 15 |
|   | 5.7 安装身份认证服务    |    |
|   | 4.8 安装前端页面      | 24 |
|   | 4.9 安装安全访问控制服务  |    |
| 5 | . 部署接入网关        | 26 |
|   | 5.1 IP 配置       |    |
|   | 5.2 安装控制服务      | 27 |
|   | 5.3 安装安全路由服务    |    |
|   | 5.4 安装接入网关服务    |    |

目 录

### 1 产品部署说明

本手册介绍了零信任安全管理平台产品架构、部署方式、运行环境、以及各 个组件的部署方法,用于部署和运维指导,阅读对象为项目实施交付或运维人员, 云涌零信任安全管理平台由安全大脑、接入网关、管理控制台、认证中心客户端 等模块组合而成。

#### 2 部署方式说明

#### 2.1 典型部署模式

零信任安全管理平台支持云端部署、私有化部署及混合部署三种部署方式。 支持高可用及负载均衡。以下是部署架构示意图:

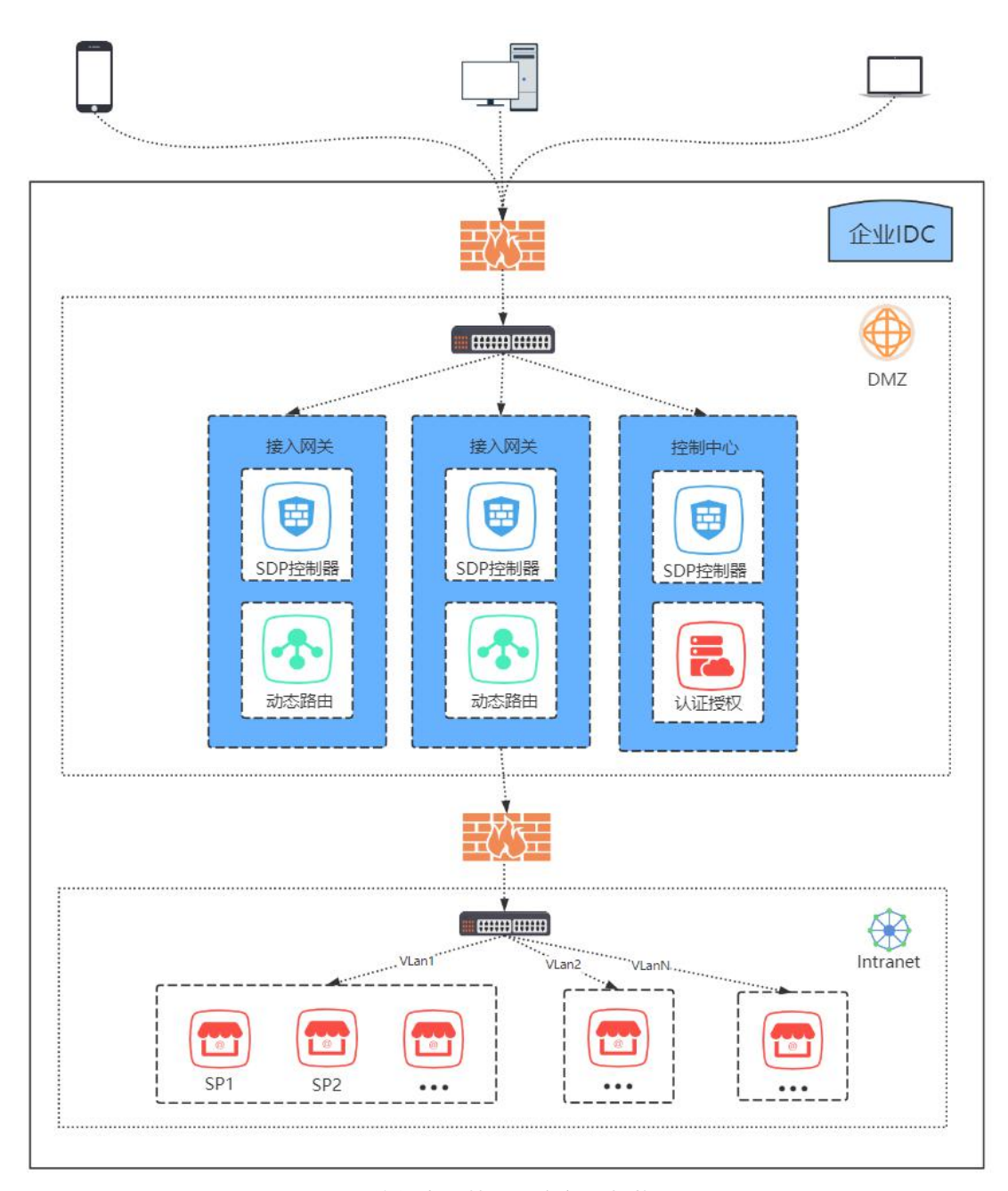

零信任安全管理平台部署架构

#### 云端部署

零信任安全大脑、管理控制台、网关均部署在云端。其中零信任连接器需要与业务服务部署在一个网络环境内。针对云端部署,系统支持多租户管理,租户间数据隔离。

云端部署可以将所有零信任核心组件上云,业务服务通过连接器反向连接到 云端网关。业务服务侧网络环境只要保证可以访问公网,无需搭建专线及申请固 定公网 IP 等资源。

#### 私有化部署

零信任安全大脑、管理控制台、接入网关均部署在企业 DMZ 区。其中接入 网关需要与内网业务服务部署在一个网络环境内,同时客户端、安全大脑、零信 任网关也需要保持网络连通性。

私有化部署方式适用于自建数据中心的中大型企业。产品支持多数据中心统一管理,每个数据中心均部署接入网关,安全大脑统一管理多接入点。

#### 混合部署

安全大脑及管理控制台部署在云端, 网关组件部署在企业内部。此方案适用 于对核心业务系统防护安全性要求较高, 同时又需要尽可能节省网络资源的客户 场景。

#### 2.2 推荐部署配置

| 标准部署 | (推荐用户数 100 以下) |  |
|------|----------------|--|
|------|----------------|--|

| 产品模块名称  | 机器数 | 系统配置                |
|---------|-----|---------------------|
| 控制中心服务器 | 1   | CPU:4核、内存:8G、硬盘:40G |
| 接入网关服务器 | 1   | CPU:2核、内存:4G、硬盘:40G |

\* 数据库及中间件服务部署在控制中心服务器

\* 以上配置不包括服务器双活或者数据备份服务器

#### 高可用负载均衡部署

| 产品模块名称     | 机器数 | 系统配置                 |
|------------|-----|----------------------|
| 控制中心服务器    | n   | CPU:4核、内存:8G、硬盘:40G  |
| 接入网关服务器    | n   | CPU:2核、内存:4G、硬盘:40G  |
| 数据库及中间件服务器 | n   | CPU:4核、内存:8G、硬盘:500G |

\* 其中 n 代表不同的服务器数目, n 从 2 开始。

注:以上推荐配置 CPU 是 X86\_64 的架构。服务器 CPU 如果采用国产化 ARM、MIPS、飞腾等架构,需要根据实际情况做相应调整。网关服务器的配置 跟实际接入的应用服务器相关,如果应用服务接入较多或者数据传输量较大的情 况下,需要根据实际的应用场景进行添加。

#### 3运行环境要求

- 3.1 硬件环境
  - 服务端: 支持 x86 架构以及国产化 ARM、MIPS、飞腾等架构服务器。
  - 客户端:支持全通用终端平台,包括 Windows, MacOS、Linux 等主
     流 PC 平台。

#### 3.2 软件环境

- 服务端:
  - ▶ 操作系统: CentOS/RHEL/Ubuntu 等主流 Linux 操作系统,同时

也支持统信、麒麟、鸿蒙等主流国产操作系统。

- ▶ 数据库: Mysql 8.0.27
- ▶ 中间件: Redis 6、EMQX 4.2
- > JAVA: JDK 8
- 客户端:
  - CentOS/RHEL/Ubuntu 等主流 Linux 操作系统,同时也支持统信、 麒麟、鸿蒙等国产化操作系统。

#### 3.3 网络环境

公网 IP 及域名控制中心、接入网关/云联网关, RBI 网关、移动端代理各需要 1 个公网固定 IP, 同时还需要 1 个泛域名,以及一套 CA 证书。

### 4. 部署控制中心服务

#### 4.1 IP 配置

cd /etc/sysconfig/network-scripts/

编辑网卡文件

TYPE="Ethernet"

PROXY\_METHOD="none"

BROWSER\_ONLY="no"

BOOTPROTO="static"

DEFROUTE="yes"

IPV4\_FAILURE\_FATAL="no"

IPV6INIT="yes"

IPV6\_AUTOCONF="yes"

IPV6\_DEFROUTE="yes"

IPV6\_FAILURE\_FATAL="no"

IPV6\_ADDR\_GEN\_MODE="stable-privacy"

NAME="enp2s0"

UUID="944788d6-78f3-4599-8b3d-91370c711b33"

DEVICE="enp2s0"

ONBOOT="yes"

IPADDR=192.168.x.x

NETMASK=255.255.255.0

GATEWAY=192.168.x.x

DNS1=8.8.8.8

注: IPADDR 就是静态 IP, NETMASK 是子网掩码, GATEWAY 就是 网关或者路由地址 BOOTPROTO=static 设置为静态

# 4.2 控制中心 JDK 安装

下载 1.8-262 的 jdk 的 tar 文件, 加压 tar 文件到 /usr/local/jdk

配置环境变量

vi /etc/profile

export JAVA\_HOME=/usr/local/jdk

export

CLASSPATH=::\${JAVA\_HOME}/jre/lib/rt.jar:\${JAVA\_HOME}/lib/dt.jar:

\${JAVA\_HOME}/lib/tools.jar

export PATH=\$PATH:\${JAVA\_HOME}/bin

source /etc/profile

### 4.3 安装 Mysql

通过官方的 rpm 包安装, 步骤如下:

检查目前系统的账号信息,如果没有 mysql 组和账号,添加组合账号

查看你用户和组的存在:

cat /etc/passwd|grep -v nologin|grep -v halt|grep -v shutdown|awk

-F ":" '{print \$1 "|" \$3 "1" \$4}' | more

如果不存在, 创建 mysql 组合账号

创建 mysql 用户组, groupadd mysql

创建一个用户名为mysql的用户,并加入mysql用户组,useradd -g mysql

mysql

修改 mysql 密码, passwd mysql

准备离线包 mysql-8.0.27-1.el7.x86\_64.rpm-bundle.tar, 上传到//usr/local/

mkdir /usr/local/mysql, 进入 /usr/local/mysql 目录, 加压 tar 文件

tar -xvf mysql-8.0.27-1.el7.x86\_64.rpm-bundle.tar

执行如下命令安装 mysql 包

rpm -ivh mysql-community-common-8.0.27-1.el7.x86\_64.rpm

--nodeps --force

rpm -ivh mysql-community-libs-8.0.27-1.el7.x86\_64.rpm --nodeps

rpm -ivh mysql-community-client-8.0.27-1.el7.x86\_64.rpm

--nodeps --force

rpm -ivh mysql-community-server-8.0.27-1.el7.x86\_64.rpm

--nodeps - force

初始化

mysqld --initialize

chown mysql:mysql /var/lib/mysql -R

systemctl start mysqld.service #启动 mysqld 服务

systemctl enable mysqld 将 MySQL 添加到开机启动

通过 cat /var/log/mysqld.log | grep password 命令查看数据库的密码

通过 mysql -uroot -p 敲回车键进入数据库登陆界面

输入刚刚查到的密码,进行数据库的登陆

ALTER USER 'root'@'localhost' IDENTIFIED WITH mysql\_native\_password BY 'root';

#### 退出可以使用新的密码登录

mysql -uroot -proot

#### 通过以下命令,进行远程访问的授权

create user 'zt'@'%' identified with mysql\_native\_password by 'zt'; grant all privileges on \*.\* to 'zt'@'%' with grant option; flush privileges;

修改数据路径

编辑/etc/my.cnf,将如下内容放入文件中

[mysqld]

datadir=/data/mysql

socket=/data/mysql/mysql.sock

[client]

default-character-set=utf8

socket=/data/mysql/mysql.sock

[mysql]

default-character-set=utf8

socket=/data/mysql/mysql.sock

移动数据文件夹

mkdir /data

mv /var/lib/mysql /data

mkdir /data/mysql/log

chown -R mysql:mysql /data/mysql

重启服务 systemctl restart mysqld

# 4.4 安装 Redis

yum install epel-release

yum install redis

启动 redis service redis start

- # 停止 redis service redis stop
- # 查看 redis 运行状态 service redis status

设置开机启动 chkconfig redis on

进入 redis 服务 redis-cli

打开配置文件 vi /etc/redis.conf

#把这一行注释,监听所有 IP

#bind 127.0.0.1

#protected-mode yes

protected-mode yes

#requirpass,保护模式开启的时候要配置密码或者 bind ip

requirepass 123456

notify-keyspace-events Ex 开启 redis 过期配置

#修改本参数,指定数据目录

dir /data/redis/data

#修改本参数,指定日志目录

logfile /data/redis/redis\_log.log

启动服务: systemctl start reids && systemctl enable redis

# 4.5 安装 emqx

安装所需要的依赖包

\$ sudo yum install -y yum-utils device-mapper-persistent-data lvm2

#### 使用以下命令设置稳定存储库,以 CentOS7 为例

sudo yum-config-manager --add-repo

https://repos.emqx.io/emqx-ce/redhat/centos/7/emqx-ce.repo

安装最新版本的 EMQ X Broker

sudo yum install emqx

安装特定版本的 EMQ X Broker

查询可用版本

\$ yum list emqx --showduplicates | sort -r

emqx.x86\_64 4.0.0-1.el7

根据第二列中的版本字符串安装特定版本,例如 4.0.0

sudo yum install emqx-4.0.0

启动 EMQ X Broker

直接启动

\$ emqx start

emqx 4.0.0 is started successfully!

\$ emqx\_ctl status

Node 'emqx@127.0.0.1' is started

emqx v4.0.0 is running

systemctl 启动

sudo systemctl start emqx

service 启动

sudo service emqx start

#### 安装完 eqmx 需要做如下配置

在 emqx 服务器上

sudo vi /etc/emqx/emqx.conf

修改为 allow\_anonymous = false

修改 acl\_nomath = deny

sudo vi /etc/emqx/plugins/emqx\_auth\_redis.conf

修改 auth.redis.server = 127.0.0.1:6379

修改 auth.redis.password = 123456

重启 emqx sudo systemctl restart emqx

执行命令 emqx\_ctl plugins load emqx\_auth\_redis

# 4.6 安装 nginx

| sudo                    | rpm                         | -ivh                 |  |  |
|-------------------------|-----------------------------|----------------------|--|--|
| http://nginx.org/pack   | ages/centos/7/noarch/RPMS/r | nginx-release-centos |  |  |
| -7-0.el7.ngx.noarch.rpm |                             |                      |  |  |
| sudo yum install        | nginx                       |                      |  |  |
| systemctl enable        | nginx                       |                      |  |  |
| 进入 nginx 的配置            | 文件/etc/nginx/conf.d         |                      |  |  |
| vi default.conf         |                             |                      |  |  |
| upstream mgt-se         | ervice {                    |                      |  |  |
|                         |                             |                      |  |  |

server 127.0.0.1:8000;

#### server {

listen 443 ssl;

ssl\_certificate /etc/ssl/server.pem;

ssl\_certificate\_key /etc/ssl/server.key;

access\_log /var/log/nginx/host.access.log main;

location / {

root /usr/local/console;

index index.html;

add\_header 'Access-Control-Allow-Methods' 'GET, POST,

OPTIONS';

| add_header                                                         | 'Access-Control-Allow-Headers'  |  |  |
|--------------------------------------------------------------------|---------------------------------|--|--|
| 'DNT,User-Agent,X-Requested-With,If-Modified-Since,Cache-Control,C |                                 |  |  |
| ontent-Type,Range';                                                |                                 |  |  |
| add_header                                                         | 'Access-Control-Expose-Headers' |  |  |
| 'Content-Length,Content-Range';                                    |                                 |  |  |
| add_header                                                         | 'Access-Control-Allow-Origin'   |  |  |
| 'https://m-dev.yytek.net';                                         |                                 |  |  |
|                                                                    |                                 |  |  |

}

location /mgt {

if (\$request\_method = 'OPTIONS') {

add\_header 'Access-Control-Allow-Origin' 'https://m-dev.yytek.net' always; add\_header 'Access-Control-Allow-Methods' 'GET, POST, OPTIONS' always; add\_header 'Access-Control-Allow-Headers' '--- main local function access () verify\_uri() Authorization,DNT,User-Agent,X-Requested-With,If-Modified-Since, Cache-Control,Content-Type,Range' always;

add\_header 'Access-Control-Max-Age' 1728000 always; add\_header 'Content-Type' 'text/plain; charset=utf-8'; add\_header 'Content-Length' 0; return 204; } add\_header 'Access-Control-Allow-Origin' 'https://m-dev.yytek.net' always; add\_header 'Access-Control-Allow-Methods' 'GET, POST,

OPTIONS' always;

add\_header

'Access-Control-Allow-Headers'

tcode,Authorization,DNT,User-Agent,X-Requested-With,If-Modified-Sinc

e,Cache-Control,Content-Type,Range' always;

add\_header 'Access-Control-Expose-Headers'

'Content-Length,Content-Range' always;

proxy\_send\_timeout 30m;

proxy\_pass http://mgt-service\$request\_uri;

proxy\_set\_header X-Forwarded-Port \$server\_port;

proxy\_set\_header X-Forwarded-Host \$host;

proxy\_set\_header X-real-ip \$remote\_addr;

proxy\_set\_header

X-Forwarded-For

\$proxy\_add\_x\_forwarded\_for;

proxy\_set\_header X-Forwarded-Proto \$scheme;

}

location /iam\_watermark\_info {

proxy\_send\_timeout 30m;

proxy\_pass http://mgt-service\$request\_uri;

proxy\_set\_header X-Forwarded-Port \$server\_port;

proxy\_set\_header X-Forwarded-Host \$host;

proxy\_set\_header X-real-ip \$remote\_addr;

proxy\_set\_header

X-Forwarded-For

```
$proxy_add_x_forwarded_for;
```

```
proxy_set_header X-Forwarded-Proto $scheme;
}
}
启动服务: systemctl start nginx && systemctl enable nginx
```

# 5.7 安装身份认证服务

新建/opt/deploy, 拷贝安装包到此路径下, 执行

tar -zxvf zt.tar.gz

In -s /opt/deploy/zt/ /usr/local/zt

rm -rf zt.tar.gz

将服务器包加压到这

通过 systemctl start zt 启动服务

application.properties 需要在后面加上 proxy 的信息

server.port=8000

spring.flyway.enabled=true

spring.flyway.baseline-on-migrate=true

spring.flyway.baseline-version=1

spring.flyway.schemas=zero\_trust

#spring.flyway.init-sqls=db/migration/init\_structure.sql

spring.flyway.table=zt\_mgt\_schema\_version #spring.flyway.tablespace= spring.flyway.validate-on-migrate=false spring.flyway.clean-on-validation-error=false spring.flyway.placeholder-replacement=false

#dds config

dds.general.defaultDataBase=yytek

dds.general.multiTenant=true

dds.general.defaultSchema=zero\_trust

dds.general.headerSeparator=.

dds.general.tenantHeaderName=tcode

dds.general.filterUrls=/dds-sample/actuator/health,/error,/actuator,/

health

dds.general.filterUrlsSeparator=;

dds.general.activeDataBase=yytek

dds.general.enableGlobalInterceptor=false

dds.general.shardingDb=false

#mysql config

#dds.database.yytek.username=zerotrust

#dds.database.yytek.password=zerotrust1@3

#dds.database.yytek.urlParams=useSSL=false&useUnicode=true&c haracterEncoding=utf-8&serverTimezone=CTT&allowMultiQueries=true #dds.database.yytek.jdbcUrl=jdbc:mysql://localhost:3306 #dds.database.yytek.driverClassName=com.mysql.cj.jdbc.Driver

#dds.database.yytek.jdbcUrl=jdbc:p6spy:mysql://localhost:3306 #dds.database.yytek.driverClassName=com.p6spy.engine.spy.P6Sp yDriver

# postgreSql\u914D\u7F6E
dds.database.yytek.username=postgres
dds.database.yytek.password=123456
dds.database.yytek.jdbcUrl=jdbc:postgresql://localhost:5432
dds.database.yytek.driverClassName=org.postgresql.Driver
dds.database.yytek.urlParams=currentSchema=zero\_trust

spring.redis.host=localhost spring.redis.port=6379 spring.redis.database=0 spring.redis.password=123456 #spring.redis.jedis.pool.max-wait=

#spring.redis.jedis.pool.max-active=

mybatis-plus.global-config.db-config.logic-delete-field=deleted mybatis-plus.global-config.db-config.logic-delete-value=1 mybatis-plus.global-config.db-config.logic-not-delete-value=0 aliyun.sms.ak=LTAI4GJ2rzydYVqubg9XcMTo aliyun.sms.sk=ocPTa6jgvWYxoxZNzCRqznyBLPQVwm aliyun.sms.signName=\u4E91\u6D8C\u96F6\u4FE1\u4EFB aliyun.sms.tempPwdTemplate=SMS\_204277571 aliyun.sms.oneTimePwdTemplate=SMS\_206539350 # one time password validity time interval aliyun.sms.oneTimePwdValidity=300

mqtt.url=tcp://localhost:1883

mqtt.clientId=mgt

```
mqtt.username=mgt
```

```
mqtt.password=mgt
```

mqtt.topics=biz,gateway

# send otp rate limit, 60 seconds default

api.rate.limit.otpDuration=60

proxy.url=https://m-qa.yytek.net

proxy.ak=LTAI4GJ2rzydYVqubg9XcMToy

proxy.sk=ocPTa6jgvWYxoxZNzCRqznyBLPQVwmy

#### proxy.salt=vKgADfZyY9uUBUk4J2seZg==

# mail 配置

spring.mail.host=smtp.yytek.com

spring.mail.port=465

spring.mail.username=zerotrust@yytek.com

spring.mail.password=Yytek123qwe!@#

spring.mail.properties.mail.smtp.auth=true

spring.mail.properties.mail.smtp.socketFactory.class=javax.net.ssl.S

SLSocketFactory

spring.mail.properties.mail.smtp.socketFactory.port=465

spring.mail.test-connection=true

# 根证书配置

ca.country=CN

ca.street=Haidian

ca.organization=Yytek

ca.organizationUnit=Security

ca.commandName=RootCA

ca.duration=20

启动服务: systemctl start zt && systemctl enable zt

# 4.8 安装前端页面

tar -zxvf console.tar.gz

- In -s /opt/deploy/dist/ /usr/local/console
- rm -rf /root/deploy/console.tar.gz

### 4.9 安装安全访问控制服务

mkdir -p /root/deploy/sdp tar -zxvf sdp.tgz -C /opt/deploy/sdp/ rm -rf sdp.tgz

In -s /opt/deploy/sdp/ /usr/local/sdp

配置

redisAddr=127.0.0.1:6379

redisDB=0

redisAuth=123456

redisMaxidle=2

redisMaxActive=200

udpAddr=0.0.0.0:8111

httpAddr=:8000

httpsAddr=:443

maxHttpConn=5000

maxRoutine=1000

myiplist=127.0.0.1,192.168.1.110

openPort=22,8111

protectedPort=443

trustedlpList=192.168.0.62

trustedIpPort=8000,1883,6379,5432

iamAddr=http://127.0.0.1:8000

mqttEnabled=true

mqttBroker=tcp://127.0.0.1:1883

mqttUsername=mgt

mqttPassword=mgt

mqttClientId=sdp

sdpExpireTime=3600

ipExpireTime=36000

isController=true

isDebug=false

isKnockProxy=false

proxyIP=192.168.0.110 》配 ip 不配域名

synclPinterval=60

performanceTest=false

启动服务: systemctl start sdp && systemctl enable sdp

# 5. 部署接入网关

### 5.1 IP 配置

cd /etc/sysconfig/network-scripts/

编辑网卡文件

TYPE="Ethernet"

PROXY\_METHOD="none"

BROWSER\_ONLY="no"

BOOTPROTO="static"

DEFROUTE="yes"

IPV4\_FAILURE\_FATAL="no"

IPV6INIT="yes"

IPV6\_AUTOCONF="yes"

IPV6\_DEFROUTE="yes"

IPV6\_FAILURE\_FATAL="no"

IPV6\_ADDR\_GEN\_MODE="stable-privacy"

NAME="enp2s0"

UUID="944788d6-78f3-4599-8b3d-91370c711b33"

DEVICE="enp2s0"

IPADDR=192.168.x.x

ONBOOT="yes"

NETMASK=255.255.255.0

GATEWAY=192.168.x.x

DNS1=8.8.8.8

注: IPADDR 就是静态 IP, NETMASK 是子网掩码, GATEWAY 就是网 关或者路由地址 BOOTPROTO=static 设置为静态

### 5.2 安装控制服务

mkdir -p /root/deploy/sdp

tar -zxvf sdp.tgz -C /opt/deploy/sdp/

rm -rf sdp.tgz

In -s /opt/deploy/sdp/ /usr/local/sdp

配置

redisAddr=127.0.0.1:6379

redisDB=0

redisAuth=123456

redisMaxidle=2

redisMaxActive=200

udpAddr=0.0.0.0:8111

httpAddr=:8000

httpsAddr=:443

maxHttpConn=5000

maxRoutine=1000

myiplist=127.0.0.1,192.168.1.110

openPort=22,8111

protectedPort=443

trustedlpList=192.168.0.62

trustedIpPort=8000,1883,6379,5432

iamAddr=http://127.0.0.1:8000

mqttEnabled=true

mqttBroker=tcp://127.0.0.1:1883

mqttUsername=mgt

mqttPassword=mgt

mqttClientId=sdp

sdpExpireTime=3600

ipExpireTime=36000

isController=false

isDebug=false

isKnockProxy=false

proxyIP=192.168.0.110 》配 ip 不配域名

synclPinterval=60

performanceTest=false

启动服务: systemctl start sdp && systemctl enable sdp

# 5.3 安装安全路由服务

mkdir /opt/deploy/traefik

cd /opt/build, tar -zxvf traefik.tar.gz -C /opt/deploy/traefik

设置配置文件

entryPoints:

web:

address: ":80"

websecure:

address: ":443"

#### providers:

http:

endpoint:

# 从 iam 服务器动态获取路由配置,每秒轮训一次

- "http://192.168.0.110:8000/mgt/traefik/dynamic\_config"

pollInterval: "1s"

log:

level: INFO

filePath: "/usr/local/traefik/traefik.log"

api:

dashboard: true

mqtt:

broker: tcp://192.168.0.110:1883

username: mgt

password: mgt

clientld: traefik

从 deploy 安装程序(./install.sh)

在/usr/local/traefik 下面新建 cert 文件夹, 将 url 的证书拷贝进入, 将名字

修改成 traefik.pem traefik.key

路由水印需要部署 nginx, 在 default.conf 中添加如下信息:当前静态页面 放置在 traefik 的部署文件夹中

server {

}

| list | en               | 81;                              |       |  |
|------|------------------|----------------------------------|-------|--|
| #cl  | #charset koi8-r; |                                  |       |  |
| aco  | cess_log         | /var/log/nginx/host.access.log   | main; |  |
| loc  | location / {     |                                  |       |  |
|      | root             | /usr/local/traefik/deploy/nginx; |       |  |
|      | index            | index.html index.htm;            |       |  |
| }    |                  |                                  |       |  |
|      |                  |                                  |       |  |
|      |                  |                                  |       |  |

启动服务: systemctl start traefik && systemctl enable traefik

# 5.4 安装接入网关服务

#### 装包拷贝到/opt/deploy/zt-gateway/

在/opt/deploy/zt-gateway/config 目录下修改 gateway.yml 文件

修改配置文件

# Tunnel

tunnel:

protocol: relay

transport: tls

host: 0.0.0.0

port: 12345

sso: true

inter: true

cert:

certFile: cert/cert.pem

keyFile: cert/private/key.pem

# Identity and Access Management (IAM) Center

iam:

address: http://192.168.0.110

port: 8000

# The Standard for IoT Messaging

mqtt:

broker: mqtts://yytek.yytek.net:28083

tlsInsecure: false

clientId: gateway

username: mgt

# username: tenant\_yytek

#

password:

aw66edssjm2vcc1syifpf3o7dg22v8oktcy3lx3f7avvwngu6sb7u3c4nbp5

p51y

password: mgt

keepAlive: 60

pingTimeout: 1

tls: false

tenantld: yytek

sdp:

certPath: /opt/deploy/sdp/config/gm-udp.cer

keyPath: /opt/deploy/sdp/config/gm-udp.key

gmtls:

load: true

rootCert: /opt/deploy/zt-gateway/cert/CA.pem

signCert: /opt/deploy/zt-gateway/cert/SS.cert.pem signKey: /opt/deploy/zt-gateway/cert/SS.key.pem encryptCert: /opt/deploy/zt-gateway/cert/SE.cert.pem encryptKey: /opt/deploy/zt-gateway/cert/SE.key.pem

log:

fileName: "logs/zt-gateway.log"

maxSize: 100

maxBackups: 5

maxAge: 30

level: INFO

console: true

httpServer:

httpAddr: :8000

启动方式, 执行命令 /opt/deploy/zt-gateway/zt-gateway

启动服务: systemctl start zt-gateway && systemctl enable zt-gateway